# UNIVERSITY of WISCONSIN LACROSSE

## **Class Search**

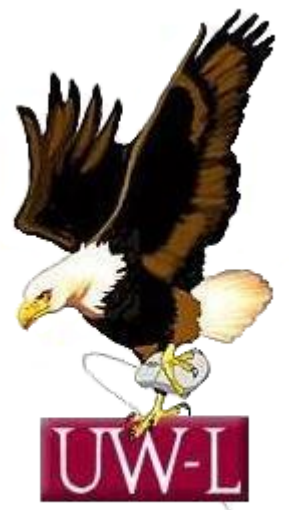

Student Information System Project

## 04/13/09

### **Class Search**

#### Procedure

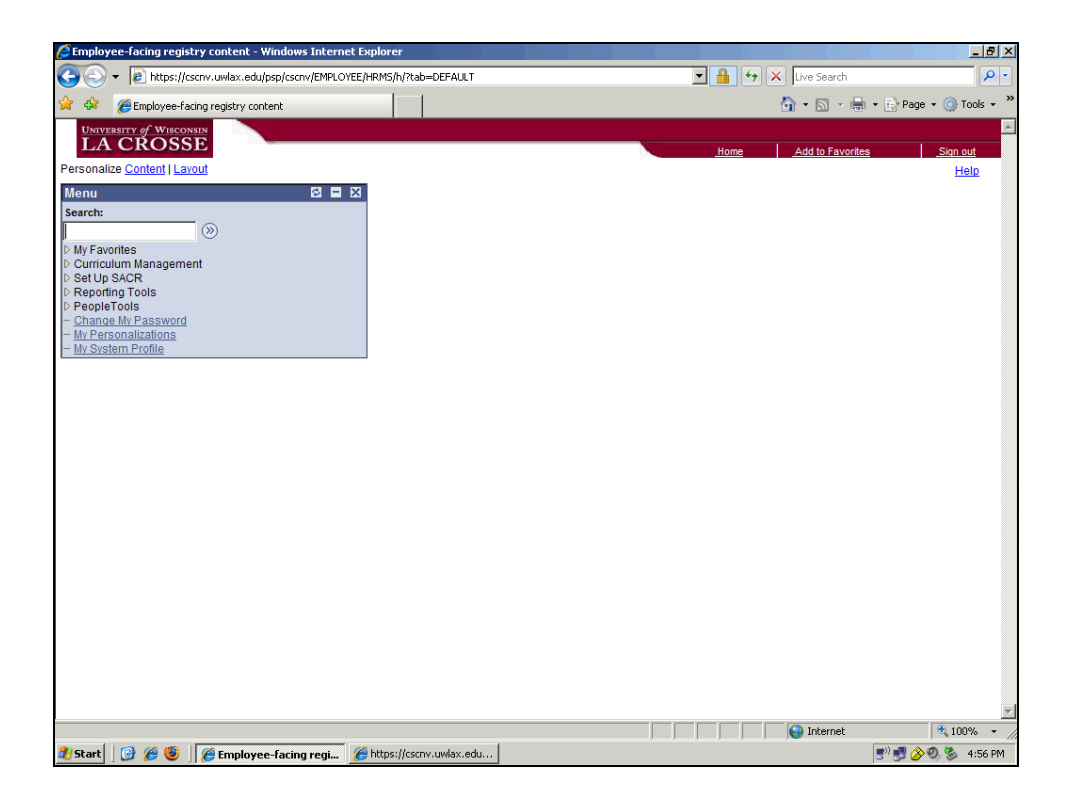

| Step | Action                                |
|------|---------------------------------------|
| 1.   |                                       |
|      | Click the Curriculum Management link. |
|      | D Curriculum Management               |

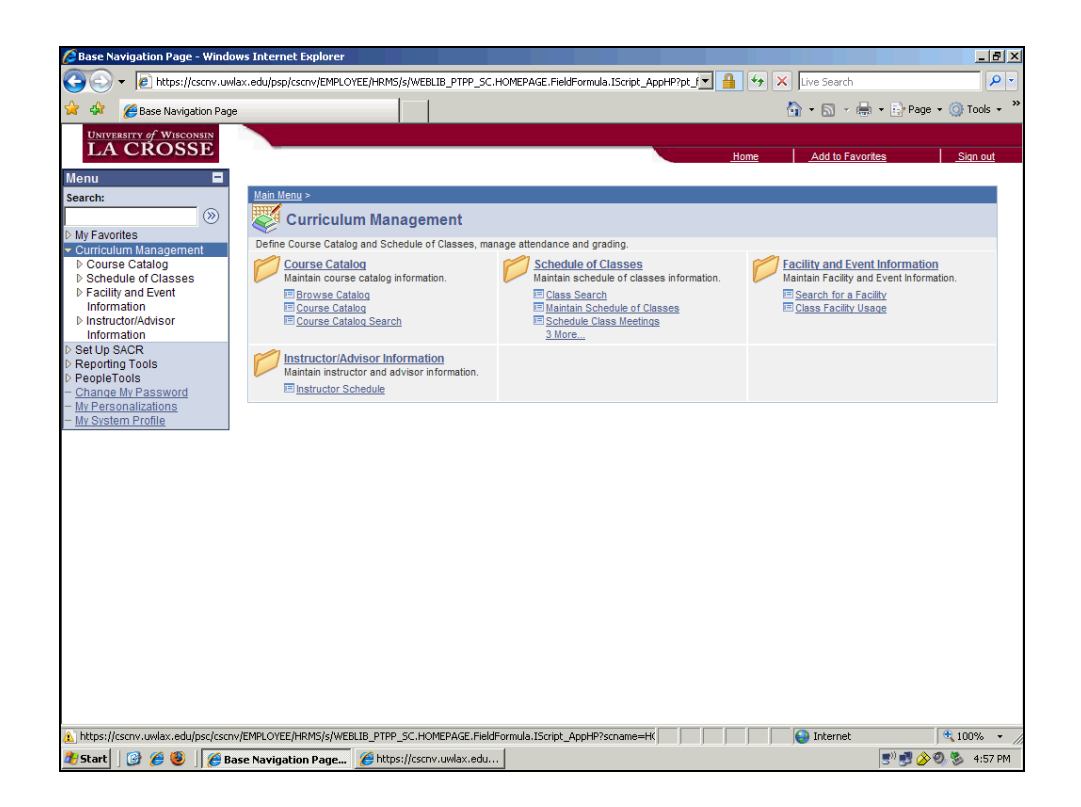

| Step | Action                              |
|------|-------------------------------------|
| 2.   |                                     |
|      | Click the Schedule of Classes link. |
|      | Schedule of Classes                 |
| 3.   |                                     |
|      | Click the Class Search link.        |
|      | Class Search                        |

|                                                                                                    | P         |                | • 🗙 Live Search |             | RAM_PT | S_SEARCH.GBL?PORTALF  | /ESTABLISH_COURSES    | du/psp/cscnv/EMPLOYEE/HRMS | - Altps://cscnv.uwlay                                                                                                    | CO                |
|----------------------------------------------------------------------------------------------------|-----------|----------------|-----------------|-------------|--------|-----------------------|-----------------------|----------------------------|----------------------------------------------------------------------------------------------------|-------------------|
| Nume     Seriel:     Ourse Catalog     Ourse Catalog     Schedule Classes     Schedule Classes   Schedule Classes   Schedule Schedule Schedule Classes   Schedule Classes   Schedule Schedule Schedule Classes Schedule Classes Sche                                                                                                    | ) Tools 🔹 | 🖶 👻 🔂 Page 🕶 🖗 | 🐴 • 🗟 • 🖶       |             |        |                       |                       |                            | Class Search                                                                                                    | 2                 |
| Name   Search   Image   Serch   Image   Schedule Classes   Schedule Classes </th <th></th> <th></th> <th></th> <th></th> <th></th> <th></th> <th></th> <th></th> <th>IVERSITY of WISCONSIN</th> <th></th>                                                                                                    |           |                |                 |             |        |                       |                       |                            | IVERSITY of WISCONSIN                                                                                                    |                   |
| Servet:   Servet:     Servet:     Schedule Classes     Schedule Classes                                                                                                    | Sign out  | orites         | Add to Favori   | <u>Home</u> |        |                       |                       |                            | ACROSSE                                                                                                    | lonu              |
| Wy Favorite   "Ournculum Hanagement   © Curse Statude   © Schedule of Casses   • Class Statute   • Adust Class   • Schedule of Casses   • Schedule of Casses   • Adust Class   • Adust Class <t< td=""><td></td><td></td><td></td><td></td><td></td><td></td><td></td><td>Search for Classes</td><td>-</td><td>Search:</td></t<>                                                                                                    |           |                |                 |             |        |                       |                       | Search for Classes         | -                                                                                                    | Search:           |
| Course Catago         • Course Statution         • Mandan Schedule of Classes         • Mandan Schedule of Classes         • Schedule class         • Adust Class         • Adust Class Schedule         • Print Class Schedule         • Print Class Schedule                                                                                                    |           |                | -               |             |        |                       | ria                   | Enter Search Crite         | worites >>>                                                                                                    | My Fav            |
| © Course Catalog       UN-C.a. Closes         • Schedule of Classes       Term         • Maintain Schedule of Classes       Select at least 2 search oriteria. Click Search to view your search results.         • Maintain Schedule of Classes       Select at least 2 search oriteria. Click Search to view your search results.         • Maintain Schedule of Classes       Select at least 2 search Oriteria. Click Search to view your search results.         • Orade Sections of a Classe       Course Subject         • Dadies Schedule       Course Subject         • Pacify and Event Information       Select At least 2 search Criteria to narrow your search results.         • Instructor/Advisor Information Steppole Fools       Show Open Classes Only         • Instructor/Advisor Information Steppole Fools       Show Classes Chriteria         • Projole Tools       Additional Search Criteria to narrow your search results.         • Maintain Stational Mr Password       Additional Search Criteria         Mr Parsonalizations       Additional Search Criteria         Mr System Profile       CLEAR CRITERIA       SEARCH                                                                                                    |           |                |                 |             |        |                       | LINK-La Crease        | Institution                | culum Management                                                                                                    | Curric            |
| Select at least 2 search criteria         - Glass Search         - Soledule Class         - Soledule Class         - Pacility and Event         Information         Set Up SACR         Reporting Tools         People Tools         - Net Statem Profile                                                                                                    |           |                |                 |             |        |                       | toose a crosse        | Tasm                       | urse Catalog                                                                                                    | D Cou             |
| - Maintain Schedule of<br>Classes         - Schedule Class<br>Micelinas         - Adust Class<br>Associations<br>Class Schedule         - Ubdate Sections of a<br>Class<br>Class<br>Print Class Schedule         - Frint Class Schedule<br>Protections of<br>Class Schedule         - Frint Class Schedule<br>Protections of<br>Class Schedule         - Frint Class Schedule<br>Mittoring<br>Chasses         - Frint Class Schedule<br>Protections of<br>Class Schedule         - Frint Class Schedule<br>Distructor/Advisor<br>Information<br>Set Up SACR<br>Reporting Tools<br>PeopleTools<br>Change My Password<br>My Personalizations<br>My System Profile         - Madet My Password<br>My System Profile                                                                                                    |           |                |                 |             |        |                       | 1965 Summer           | Term                       | Class Search                                                                                                    | - Cl              |
| Classes         - Schedule Class         Meetinos         - Schedule Class         - Adust Class         - Adust Class         - Undate Sections of a<br>Class Schedule         - Print Class Schedule         - Print Class Chedule         - Print Class Chedule         - Print Class Chedule         - Print Class Chedule         - Print Class Chedule         - Print Class Chedule         - Print Class Chedule         - Print Class Chedule         - Print Class Chedule         - Print Class Chedule         - Print Class Chedule         - Print Class Chedule         - Shedukard Conserver         - Show Open Classes Only         - Instructor/Advisor         Information Tools         PeopleTools         Change Mr Password         Mr Personalizationa         Mr System Profile            CLEAR CRITERIA          CLEAR CRITERIA                                                                                                    |           |                |                 |             | s.     | iew your search resul | riteria. Click Search | Select at least 2 search   | laintain Schedule of                                                                                                    | - <u>M</u>        |
| - Schedule Class<br>Meetings<br>- Adust Class<br>Associations<br>- Update Sections of<br>Class<br>- Chric Class Schedule<br>Information<br>Information<br>Information<br>SetUp SACR<br>Reporting Tools<br>People Tools<br>Christic durful Search Criteria<br>People Tools<br>Christic durful Search Criteria<br>Mr Personalizations<br>Mr System Profile                                                                                                    |           |                |                 |             |        |                       |                       | Class Search Criteria      | lasses                                                                                                    | CI                |
| <ul> <li>- Advisit Cass<br/>Associations<br/>- Update Sections of a<br/>Class<br/>- Dadie Sections of a<br/>Class<br/>- Districtor/Advisor<br/>information<br/>- Set Up SACR<br/>Reporting Tools<br/>- Reporting Tools<br/>- Reporting Tools</li></ul> |           |                |                 |             |        |                       | solart subject        | Course Subject             | Action of the second second se | - <u>So</u><br>Mi |
| Associations<br>- Update Sections of a<br>Class Schedule<br>- Frint Class Schedule<br>- Frint Class Schedule<br>- Frint Class Schedule<br>- Frint Class Schedule<br>- Frint Class Schedule<br>- Frint Class Schedule<br>- Frint Class Schedule<br>- Frint Class Schedule<br>- Frint Class Schedule<br>- Show Open Entry/Exit Classes Only<br>- Show Open Entry/Exit Classes Only<br>- Show Open Entry/Exit Classes Only<br>- Use Additional Search Criteria to narrow your search results.<br>- Additional Search Criteria<br>- CLEAR CRITERIA<br>- Start - Start                                                                                                    |           |                |                 |             |        |                       | Sciece Subject        | course subject             | djust Class                                                                                                    | - <u>Ac</u>       |
| Course Career  Course Career  Course Career  Show Open Classes Only Show Open Classes Only Show Open Entry/Exit Classes Only Show Open Entry/Exit Classes Only Curse Additional Search Criteria to narrow your search results.  Additional Search Criteria CLEAR CRITERIA SEARCH                                                                                                    |           |                |                 |             |        | <b>v</b>              | is exactly            | Course Number              | ssociations                                                                                                    | As                |
| - Print Class Schedule<br>Information<br>Instructor/Advisor<br>Information<br>Instructor/Advisor<br>Information<br>Set Up SACR<br>Reporting Tools<br>PeopleTools<br>Changed M/ Password<br>M/ Personalizations<br>M/ System Profile                                                                                                    |           |                |                 |             |        | <b>T</b>              |                       | Course Career              | Class                                                                                                    | - <u>u</u>        |
| P Sattling and Event Information Information Set Up SACR Reporting Tools PeopleTools Change Mr Password Mr Personalizations Mr System Profile CLEAR CRITERIA SEARCH                                                                                                    |           |                |                 |             |        |                       | Charles Charles       |                            | Print Class Schedule                                                                                                    | - <u>Pr</u>       |
| Initiaudia/Misor<br>Information<br>SetUp SACR<br>Reporting Tools<br>Channe My Password<br>My Personalizations<br>My System Profile                                                                                                    |           |                |                 |             |        | iy<br>Classes Oalu    | Cham Open Classe      |                            | cility and Event                                                                                                    | Facility          |
| Information<br>SetUp SACR<br>Reporting Tools<br><u>Change Mr Password</u><br><u>Mr Personalizations</u><br><u>Mr System Profile</u><br>CLEAR CRITERIA SEARCH                                                                                                    |           |                |                 |             |        | classes only          | Show Open Entry       |                            | tructor/Advisor                                                                                                    | ▷ Instr           |
| Set Up SACR<br>Reporting Tools<br>PeopleTools<br>Change Mr Password<br>Mr Personalizations<br>Mr System Profile                                                                                                    |           |                |                 |             |        | results.              | eria to narrow your s | Use Additional Search Cr   | ormation                                                                                                    | Infor             |
| PeopleTools Change Mr Password Mr Personalizations Mr System Profile CLEAR CRITERIA SEARCH                                                                                                    |           |                |                 |             |        |                       | riteria               | Additional Search          | p SACR                                                                                                    | Set Up<br>Report  |
| Chance My Password Wr Personalizations My System Profile                                                                                                    |           |                |                 |             |        |                       |                       |                            | leTools                                                                                                    | People            |
| MY Personalizations CLEAR CRITERIA SEARCH                                                                                                    |           |                |                 |             |        |                       |                       |                            | ge My Password                                                                                                    | Chang             |
|                                                                                                    |           |                |                 | RCH         | SEARC  | CLEAR CRITERI         |                       |                            | stem Profile                                                                                                    | My Per<br>My Sys  |
|                                                                                                    |           |                |                 |             |        |                       |                       |                            |                                                                                                    | 111 010           |
|                                                                                                    |           |                |                 |             |        |                       |                       |                            |                                                                                                    |                   |
|                                                                                                    |           |                |                 |             |        |                       |                       |                            |                                                                                                    |                   |
|                                                                                                    |           |                |                 |             |        |                       |                       |                            |                                                                                                    |                   |
|                                                                                                    |           |                |                 |             |        |                       |                       |                            |                                                                                                    |                   |
| ne la la la la la la la la la la la la la                                                                                                    |           |                |                 |             |        |                       |                       |                            |                                                                                                    |                   |
| ne 🖉 Talamat 🖗 t                                                                                                    |           |                |                 |             |        |                       |                       |                            |                                                                                                    |                   |
| na 🛛 👘 👘 🖬                                                                                                    |           |                |                 |             |        |                       |                       |                            |                                                                                                    |                   |
| is 👹 Internet 🔍                                                                                                    | 100% -    |                | Internet        |             |        |                       |                       |                            |                                                                                                    | ne                |

| Step | Action                                    |
|------|-------------------------------------------|
| 4.   |                                           |
|      | Click an entry in the <b>Term</b> column. |
|      | 1965 Summer                               |

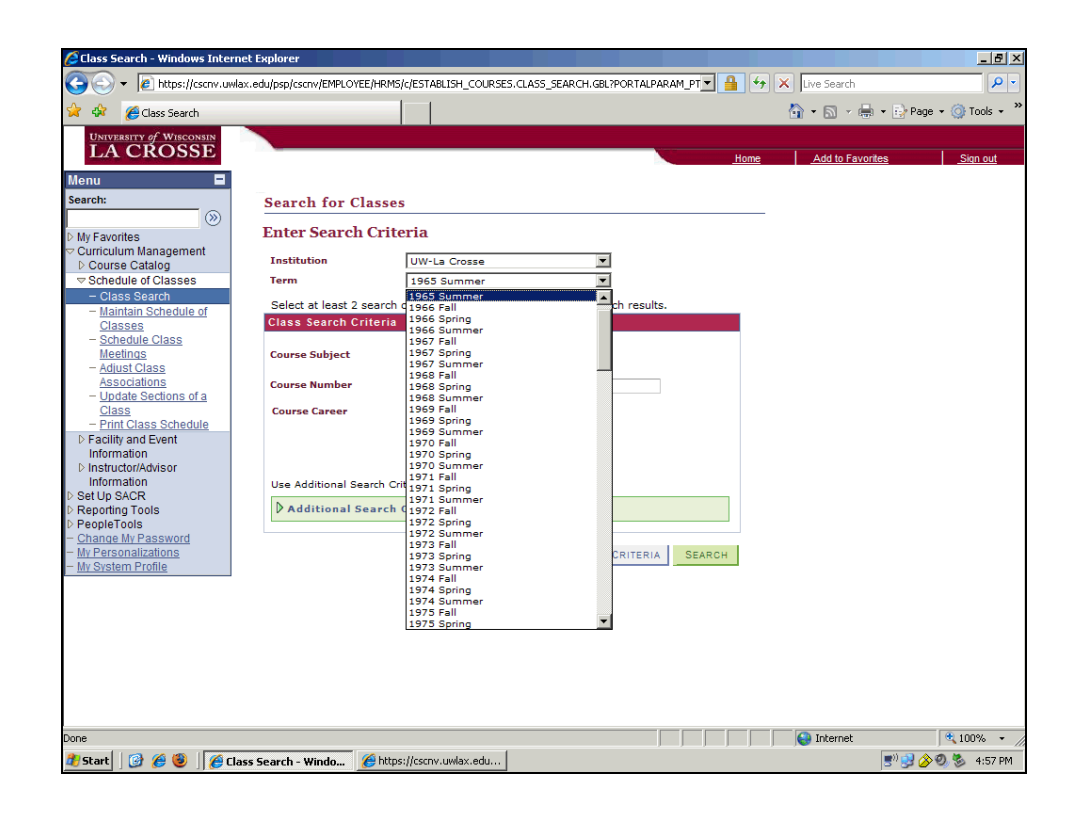

| Step | Action                                  |
|------|-----------------------------------------|
| 5.   | Click the scrollbar.                    |
| 6.   | Click the <b>2009 Summer</b> list item. |

| Class Search       Image: Class Search Criteria         Image: Class Search Criteria       Son out         Search for Classes       Institution         Image: Class Search Criteria       Image: Class Search Criteria         Institution       UV-La Crosse         Image: Class Search Criteria       Search for Classes         Search for Classes       Search for Classes         Search for Classes       Institution         Institution       UV-La Crosse         Image: Class Search Criteria       Search for Subject         Search for Subject       Select aubject         Image: Class Search Criteria       Class Search for Subject         Image: Search Criteria       Son out         Image: Search Criteria       Search for Subject         Image: Search Criteria       Subject         Image: Search Criteria       Subject         Image: Search Criteria       Subject         Image: Search Criteria       Subject         Image: Search Criteria       Subject         Image: Search Criteria       Subject         Image: Search Criteria       Subject         Image: Search Criteria       Subject         Image: Search Criteria       Subject         Image: Search Criteria       Subject                                                                                                    | <ul> <li>Teps://csciw.di</li> </ul>      | wax.euu/psp/cscrw/cmPcOrcc/r | RMS/C/ESTABLISH_COURSES.CLASS_SEARCH.GBL/PORTAL     |          | /e search                 |
|----------------------------------------------------------------------------------------------------|------------------------------------------|------------------------------|-----------------------------------------------------|----------|---------------------------|
| Image: Constant in the second of the second of                                                                                                    | 🍄 🏾 🏉 Class Search                       |                              |                                                     | 🔂 ·      | • 🔝 👻 🖶 • 🔂 Page • 🥥 Tool |
| Add to Favorites     Sen out       Image: Search for Classes     Search for Classes       Samanagement<br>Satalog<br>In Schedule<br>of Classes     Image: Search Criteria       Institution<br>In Schedule<br>of Sass<br>Sators<br>Is Sector of Classes     Image: Search Criteria       Select at least 2 search criteria. Click Search to view your search results.<br>Class<br>Sators<br>Is Sector of Classes Source Criteria     Select at least 2 search criteria.<br>Class Search Criteria       Class Search Criteria<br>Is Schedule<br>of<br>Idd Event<br>of<br>Show Open Entry/Exit Classes Only<br>Is Additional Search Criteria to narrow your search results.<br>B<br>Passmord<br>Itizations<br>Profile     Show Open Classes Only<br>Show Open Entry/Exit Classes Only<br>Is Additional Search Criteria                                                                                                    | UNIVERSITY of WISCONSIN                  |                              |                                                     |          |                           |
| Search for Classes         Management<br>Jatalog         Satch         Institution         JUW-La Crosse         Term         2000 Summer         Term         2000 Summer         Select at least 2 search criteria. Click Search to view your search results.         Select at least 2 search Criteria         Gurse Subject         Select subject         Course Subject         Second Griefie         Course Career         Show Open Classes Only         Show Open Classes Only         Show Open Classes Only         Show Open Classes Only         Show Open Classes Only         Wadditional Search Criteria         Bass Schedule on the criteria         Show Open Classes Only         Show Open Classes Only         Show Open Classes Only         Show Open Classes Only         Additional Search Criteria         Bass Schedule on the criteria         Show Open Classes Only         Additional Search Criteria         Statue         CLEAR CRITERIA         Statue                                                                                                    | LA CROSSE                                | -                            |                                                     | Home     | Add to Favorites Sign o   |
| Search for Classes   Nanagement Catalog   Catalog   Solidone of Classes   Search for Classes   Search for Search for Search for Search                                                                                                    | enu 🗖                                    |                              |                                                     |          |                           |
| Image: Constant of the second of the second of the seco                                                                                                    | arch:                                    | Search for Cla               | ses                                                 |          |                           |
| S     Enter Search Criteria       Management<br>Jaalag     Institution       UW-La Crosse     Imagement       Statlag     Institution       DO Classes     Imagement       Statlag     Imagement       Statlag     Imagement       Statlag     Imagement       Statlag     Imagement       Statlag     Imagement       Statlag     Imagement       Statlag     Select at least 2 search criteria       Statlag     Select at least 2 search criteria       Class     Search Criteria       Course Subject     Imagement       Statlag     Imagement       Statlag     Search Criteria       Course Career     Imagement       Show Open Entry/Exit Classes Only       Use Additional Search Criteria       Statlag       Password       Wational       Search Criteria                                                                                                    | (>>)                                     |                              | 565                                                 |          |                           |
| Insignment<br>Catalog       Institution       UW-La Crosse         Select at least 2 search criteria. Click Search to view your search results.         Institution       WW-La Crosse         Term       2009 Summer         Select at least 2 search criteria. Click Search to view your search results.         Is       Course Subject         Cass       Course Subject         Stations       Course Subject         Iss Schedule       Is exactl<br>Search Criteria         On       Management         Mathematical Search Criteria       Show Open Classes Only         Use Additional Search Criteria       Show Open Entry/Exit Classes Only         Use Additional Search Criteria       Show Open Entry/Exit Classes Only         Vase Additional Search Criteria       Clear Criteria         Sattoria       Clear Criteria                                                                                                    | Iv Favorites                             | Enter Search C               | riteria                                             |          |                           |
| Salatog     Institution     UV-Ls Crosse       Search     Isother in Checklor of Sammer       Search     Search criteria       Search     Search criteria       Samon     Search criteria       Samon     Search criteria       Samon     Search criteria       Samon     Search criteria       Samon     Search criteria       Samon     Search criteria       Course Subject     select subject       Samon     Search for a Subject       Samon     Search Criteria       Course Career     Isow Open Entry/Exit Classes Only       On     Show Open Entry/Exit Classes Only       Samon     Use Additional Search Criteria       Samon     Search Criteria                                                                                                    | Curriculum Management                    |                              |                                                     |          |                           |
| e of Classes       Search       in Schedule of<br>as<br>as<br>ule Class       Since Carse Subject       Class Search Criteria       Schedule<br>alons<br>i Schedule<br>d Event<br>on<br>sols<br>s       Course Subject       Sector Schedule<br>d Event<br>on<br>sols<br>s       Since Carser       Vision Open Entry/Exit Classes Only<br>iSchools<br>s       Sols<br>s       Password<br>Watanas                                                                                                    | Course Catalog                           | Institution                  | UW-La Crosse                                        |          |                           |
| Search     Select at least 2 search criteria. Click Search to view your search results.       Said Class     Class Search Criteria       GGBS     Course Subject       Course Subject     select subject       Course Number     Is exactl§earch for a Subject       Course Career     Image: Course Career       Show Open Classes Only     Show Open Entry/Exit Classes Only       On     Show Open Entry/Exit Classes Only       Use Additional Search Criteria     Search criteria       Sassword     Additional Search Criteria                                                                                                    | Schedule of Classes                      | Term                         | 2009 Summer                                         |          |                           |
| In Schedule of Sarch Criteria Second Criteria Second Criteria                                                                                                    | <ul> <li>Class Search</li> </ul>         | Salact at least 2 sea        | rch criteria. Click Search to view your search resu | lte      |                           |
| S3     Course Subject       GBS     Course Subject       GBS     Course Subject       Salions     Course Number       Is exactl     Search for a Subject       Is ass Schedule     Course Career       On     Show Open Classes Only       On     Show Open Entry/Exit Classes Only       Use Additional Search Criteria to narrow your search results.       R       Password       Wastons       Profile                                                                                                    | <ul> <li>Maintain Schedule of</li> </ul> | Class Search Crite           | ria                                                 | cs.      |                           |
| UIE Class<br>Class<br>Class<br>Sactors of a<br>Sactor of a<br>Sactor of a<br>Sact | Classes<br>Orbertula Olana               | class search crite           | 11a                                                 |          |                           |
| Course Subject                                                                                                    | - Scriedule Class<br>Meetings            | Course Subject               | coloct subject                                      |          |                           |
| allons     a Sections of a       s Sections of a     Course Number       is exact/Search for a Subject     Image: Search for a Subject       ass Schedule     Course Career       on     Image: Search for a Subject       on     Image: Search for a Subject       on     Image: Search for a Subject       on     Image: Search for a Subject       on     Image: Search for a Subject       on     Image: Search for a Subject       on     Image: Search for a Subject       on     Image: Search for a Subject       on     Image: Search for a Subject       on     Image: Search for a Subject       on     Image: Search for a Subject       on     Image: Search for a Subject       Search for a Subject     Image: Search for a Subject       Password     Image: Search for a Subject       Image: Search for a Subject     Image: Search for a Subject       Password     Image: Search for a Subject       Image: Search for a Subject     Image: Search for a Subject       Password     Image: Search for a Subject       Image: Search for a Subject     Image: Search for a Subject                                                                                                    | - Adjust Class                           | course Subject               | Select Subject                                      |          |                           |
| 2 Sectory III Sectory IIII IIIIIIIIIIIIIIIIIIIIIIIIIIIIIII                                                                                                    | Associations                             | Course Number                | is exact! Search for a Subject                      | ¬        |                           |
| Iass Schedule     Course Career       Ind Event     Image: Schedule       on     Image: Schedule       ViAdvisor     Image: Schedule       01     Image: Schedule       ViAdvisor     Image: Schedule       01     Image: Schedule       02     Image: Schedule       03     Image: Schedule       13     Image: Schedule       Password     Image: Schedule       Profile     Image: Schedule                                                                                                    | <ul> <li>Update Sections of a</li> </ul> |                              | is exactly                                          |          |                           |
| Jass Schedule<br>dass Chedule<br>on<br>Addisor     Image: Check Schedule<br>Schedule     Image: Check Schedule<br>Schedule       00<br>00<br>00<br>00<br>00<br>00<br>00<br>00<br>00<br>00<br>00<br>00<br>00                                                                                                    | Class                                    | Course Career                | •                                                   |          |                           |
| Ind Event<br>on Show Open Entry/Exit Classes Only<br>Addisor<br>On Use Additional Search Criteria to narrow your search results.<br>R<br>Ools Is<br>Password<br><u>Wrational</u><br>Profile<br>CLEAR CRITERIA SEARCH                                                                                                    | - Print Class Schedule                   |                              | Show Open Classes Only                              |          |                           |
| Additional Search Criteria<br>Password<br>Profile CLEAR CRITERIA SEARCH CLEAR CRITERIA SEARCH CLEAR CRITERIA SEARCH CLEAR CRITERIA SEARCH                                                                                                    | Facility and Event                       |                              | Show Open Entry/Exit Classes Only                   |          |                           |
| 001<br>R<br>Tools<br>Is<br>Password<br>Uizations<br>Folige<br>Collear CRITERIA SEARCH                                                                                                    | Instructor/Advisor                       |                              | In Show Open Lift y/ Exit classes only              |          |                           |
| Cools     Additional Search Criteria       Password     Italiana       Vizations     CLEAR CRITERIA       Profile     CLEAR CRITERIA                                                                                                    | Information                              | Use Additional Searc         | h Criteria to narrow your search results.           |          |                           |
| Tools     Image: Additional Search Criteria       Is     Password       Itazionna     CLEAR CRITERIA       Profile     CLEAR CRITERIA                                                                                                    | et Up SACR                               |                              |                                                     |          |                           |
| Ilizations<br>Profile<br>CLEAR CRITERIA SEARCH                                                                                                    | eporting Tools                           | Additional Sea               | ch Criteria                                         |          |                           |
| Prosevoro<br>Vizations<br>Profile                                                                                                    | eople I ools                             |                              |                                                     |          |                           |
| Profile CLEAR CRITERIA SEARCH                                                                                                    | v Personalizations                       |                              | 0                                                   |          |                           |
|                                                                                                    | System Profile                           |                              | CLEAR URITERI                                       | A SEARCH |                           |
|                                                                                                    |                                          | 1                            |                                                     |          |                           |
|                                                                                                    | l <u>v System Profile</u>                |                              |                                                     |          |                           |
|                                                                                                    |                                          |                              |                                                     |          |                           |
|                                                                                                    |                                          |                              |                                                     |          |                           |
|                                                                                                    |                                          |                              |                                                     |          |                           |
|                                                                                                    |                                          |                              |                                                     |          |                           |
|                                                                                                    |                                          |                              |                                                     |          |                           |
|                                                                                                    |                                          |                              |                                                     |          |                           |
|                                                                                                    |                                          |                              |                                                     |          |                           |
|                                                                                                    |                                          |                              |                                                     |          |                           |

| Step | Action                                  |
|------|-----------------------------------------|
| 7.   |                                         |
|      | Click the <b>select subject</b> button. |
|      | select subject                          |

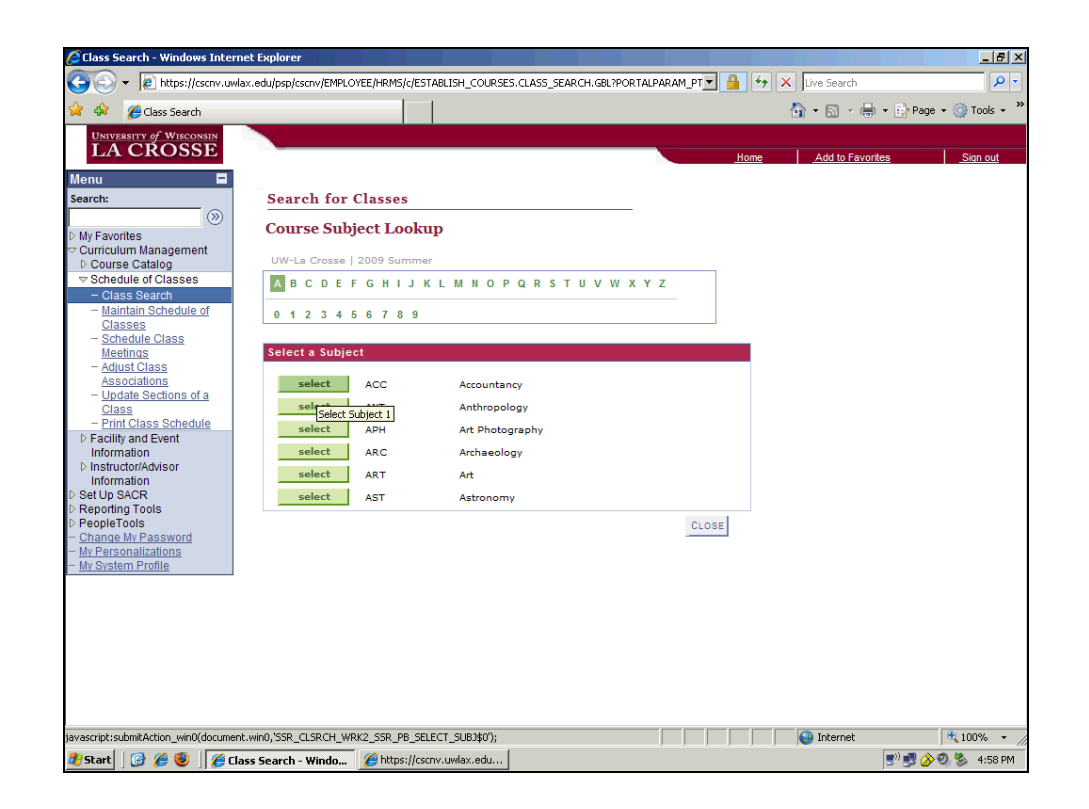

| Step | Action                          |
|------|---------------------------------|
| 8.   | Click the <b>Select</b> button. |

|                        |                       |                                                        |          | <b>N</b> .R. <b>H</b> .R | Dago a 🙆 Took a  |
|------------------------|-----------------------|--------------------------------------------------------|----------|--------------------------|------------------|
| Class Search           |                       |                                                        |          |                          | rage • 💓 Tools • |
| LA CROSSE              |                       |                                                        |          | A dd as David an         | Circ out         |
|                        |                       |                                                        | Home     | Add to Favorites         | <u>Sign out</u>  |
| arch:                  | Coursely from Class   |                                                        |          |                          |                  |
| () ()                  | Search for Clas       | ses                                                    |          |                          |                  |
| Av Eavorites           | Enter Search C        | riteria                                                |          |                          |                  |
| Curriculum Management  |                       |                                                        |          |                          |                  |
| Course Catalog         | Institution           | UW-La Crosse                                           |          |                          |                  |
| Schedule of Classes    | Term                  | 2009 Summer                                            |          |                          |                  |
| - Class Search         | Select at least 2 sea | rch criteria. Click Search to view your search result: | s.       |                          |                  |
| Classes                | Class Search Crite    | ria                                                    |          |                          |                  |
| - Schedule Class       |                       |                                                        |          |                          |                  |
| Meetings               | Course Subject        | select subject ACC Accountance                         | ,        |                          |                  |
| - Adjust Class         |                       |                                                        |          |                          |                  |
| - Undate Sections of a | Course Number         | is exactly                                             |          |                          |                  |
| Class                  | Course Career         | <b>•</b>                                               |          |                          |                  |
| - Print Class Schedule |                       |                                                        |          |                          |                  |
| Facility and Event     |                       | Show Open Classes Only                                 |          |                          |                  |
| Information            |                       | L Show Open Entry/Exit Classes Only                    |          |                          |                  |
| Information            | Use Additional Searc  | Criteria to parrow your search results                 |          |                          |                  |
| et Up SACR             |                       |                                                        |          |                          |                  |
| eporting Tools         | Additional Sea        | ch Criteria                                            |          |                          |                  |
| eople I ools           |                       |                                                        |          |                          |                  |
| v Personalizations     |                       | CLEAR CRITERIA                                         | SEARCH   |                          |                  |
| System Profile         |                       | OLEAN ONTENA                                           | - OCARON |                          |                  |
|                        |                       |                                                        |          |                          |                  |
|                        |                       |                                                        |          |                          |                  |
|                        |                       |                                                        |          |                          |                  |
|                        |                       |                                                        |          |                          |                  |
|                        |                       |                                                        |          |                          |                  |
|                        |                       |                                                        |          |                          |                  |
|                        |                       |                                                        |          |                          |                  |
|                        |                       |                                                        |          |                          |                  |
|                        |                       |                                                        |          |                          |                  |

| Step | Action                                                                          |
|------|---------------------------------------------------------------------------------|
| 9.   |                                                                                 |
|      | Click an entry in the Course Number column.                                     |
|      |                                                                                 |
| 10.  |                                                                                 |
|      | Enter the desired information into the <b>Course Number</b> field. Enter "221". |
| 11.  |                                                                                 |
|      | Click the Search button.                                                        |
|      | SEARCH                                                                          |

| <ul> <li>Technological and the second second se</li></ul> | x.edu/psp/cscnv/EMPLOYEE/HRM5/c/ESTA                              | BLISH_COURSES.CL                             | ASS_SEARCH.GBL?PORTALPA  |                       | Live Search      |                  |
|----------------------------------------------------------------------------------------------------|-------------------------------------------------------------------|----------------------------------------------|--------------------------|-----------------------|------------------|------------------|
| 🖗 🏀 Class Search                                                                                                    |                                                                   |                                              |                          |                       | 🚹 • 🗟 • 🖶 • 🔂    | Page 🔹 🎯 Tools 🔹 |
| University of Wisconsin                                                                                                    |                                                                   |                                              |                          |                       |                  |                  |
| LA CROSSE                                                                                                    |                                                                   |                                              |                          | Home                  | Add to Favorites | Sign out         |
| enu 🗖                                                                                                    |                                                                   |                                              |                          |                       |                  |                  |
| arch:                                                                                                    | Search for Classes                                                |                                              |                          |                       |                  |                  |
| (W)                                                                                                    |                                                                   |                                              |                          |                       |                  |                  |
| / Favorites                                                                                                    | Search Results                                                    |                                              |                          |                       |                  |                  |
| Course Catalog                                                                                                    | When available, click View All S                                  | ections to see all                           | sections of the course.  |                       |                  |                  |
| Schedule of Classes                                                                                                    | ,                                                                 |                                              |                          |                       |                  |                  |
| - Class Search                                                                                                    | UW-La Crosse   2009 Summer                                        |                                              |                          |                       |                  |                  |
| <ul> <li>Maintain Schedule of</li> </ul>                                                                                                    |                                                                   |                                              |                          |                       |                  |                  |
| Classes<br>Sebedule Class                                                                                                    | The following classes match you<br>exactly '221', Show Open Class | ur search criteria (<br>ses Only: <b>Yes</b> | Course Subject: Accounta | ncy, Course Number is |                  |                  |
| Meetings                                                                                                    |                                                                   |                                              |                          |                       |                  |                  |
| - Adjust Class                                                                                                    |                                                                   |                                              |                          | CTUDT & NEW COURS     |                  |                  |
| Associations                                                                                                    |                                                                   |                                              |                          | START A NEW SEARC     | H                |                  |
| - Update Sections of a                                                                                                    |                                                                   |                                              | 🔵 Open                   | Closed                |                  |                  |
| - Print Class Schedule                                                                                                    |                                                                   |                                              |                          |                       |                  |                  |
| Facility and Event                                                                                                    |                                                                   | Principles I                                 |                          |                       |                  |                  |
| Information                                                                                                    |                                                                   |                                              |                          |                       |                  |                  |
| Instructor/Advisor                                                                                                    |                                                                   |                                              | View All Sections        | ; First 🗹 1 of 1 🕨 La | ast              |                  |
| et Up SACR                                                                                                    |                                                                   |                                              |                          |                       |                  |                  |
| eporting Tools                                                                                                    | Section 101-LEC(1001)                                             |                                              | Status 🔵                 |                       |                  |                  |
| eopleTools                                                                                                    | Session Four W/c 1<br>View Details 1                              |                                              |                          |                       | -                |                  |
| hange My Password                                                                                                    | Days & times                                                      | Room                                         | Instructor               | Meeting Dates         |                  |                  |
| System Profile                                                                                                    | MoTuWeTh 8:30AM                                                   | TBA                                          | Barbara Eide             | 05/26/2009 -          |                  |                  |
|                                                                                                    | TITIOAM                                                           |                                              |                          | 06/15/2005            |                  |                  |
|                                                                                                    |                                                                   |                                              |                          |                       |                  |                  |
|                                                                                                    |                                                                   |                                              |                          |                       |                  |                  |
|                                                                                                    |                                                                   |                                              |                          | START A NEW SEARC     | н                |                  |
|                                                                                                    |                                                                   |                                              |                          |                       |                  |                  |
|                                                                                                    |                                                                   |                                              |                          |                       |                  |                  |
|                                                                                                    |                                                                   |                                              |                          |                       |                  |                  |
|                                                                                                    |                                                                   |                                              |                          |                       |                  |                  |
|                                                                                                    |                                                                   |                                              |                          |                       |                  |                  |

| Step | Action                                |
|------|---------------------------------------|
| 12.  |                                       |
|      | Click the <b>101-LEC(1001</b> ) link. |
|      | 101-LEC(1001)                         |

| 🖉 Class Search - Windows Intern | et Explorer                         |                                          |                                 |                        |                 | _ 8 >                |
|---------------------------------|-------------------------------------|------------------------------------------|---------------------------------|------------------------|-----------------|----------------------|
| 😋 🕤 👻 🙋 https://cscnv.uwla      | ax.edu/psp/cscnv/EMPLOYEE/HRMS/c/ES | ABLISH_COURSES.CI                        | LASS_SEARCH.GBL?F               | PORTALPARAM_PT         | 🕈 🗙 Live Search | P -                  |
| 🖌 🎄 🏾 🏉 Class Search            |                                     | 1                                        |                                 |                        | 🐴 • 🗟 • 🖶 •     | • 🔂 Page 🔹 🍥 Tools 🔹 |
| UNIVERSITY of WISCONSIN         |                                     |                                          |                                 |                        |                 |                      |
| LA CROSSE                       |                                     |                                          |                                 | Home                   | Add to Favorite | <u>s Sign out</u>    |
| Menu 🗖                          |                                     |                                          |                                 |                        |                 |                      |
| Search:                         | Search for Classes                  |                                          |                                 |                        |                 |                      |
| My Equaritan                    | Class Detail                        |                                          |                                 |                        |                 |                      |
| Curriculum Management           | Chillip Dottin                      |                                          |                                 |                        |                 |                      |
| D Course Catalog                |                                     |                                          |                                 |                        |                 |                      |
|                                 | ACC 221 - 101 Accounti              | ng Principles I                          |                                 |                        |                 |                      |
| - Class Search                  | UW-La Crosse   2009 Summer          | Lecture                                  |                                 |                        |                 |                      |
| Classes                         |                                     |                                          | VIEV                            | V SEARCH RESULTS       |                 |                      |
| - Schedule Class                |                                     |                                          |                                 |                        | -               |                      |
| Meetings                        | Class Details                       |                                          |                                 |                        |                 |                      |
| - Adjust Class                  |                                     |                                          |                                 |                        |                 |                      |
| - Undate Sections of a          | Status Op                           | ben                                      | Career                          | Undergraduate          |                 |                      |
| Class                           | Class Number 1001                   |                                          | Dates                           | 5/26/2009 - 6/19/2009  |                 |                      |
| - Print Class Schedule          | Session First Ses                   | sion - Four Weeks                        | Grading                         | Graded                 |                 |                      |
| Facility and Event              | Units 3 units                       |                                          | Location                        | La Crosse              |                 |                      |
| Information                     | Class Components Lecture            | Required                                 | Campus                          | La Crosse              |                 |                      |
| Information                     | Ouiz                                | Required                                 |                                 |                        |                 |                      |
| Set Up SACR                     | -                                   |                                          |                                 |                        |                 |                      |
| Reporting Tools                 |                                     |                                          |                                 |                        |                 |                      |
| PeopleTools                     | Meeting Information                 | Baam                                     | Technistee                      | Masting Dates          |                 |                      |
| Change My Password              | Matuwath 9,200M - 11,150M           | TRA                                      | Rashasa Sida                    | os/ac/acos             |                 |                      |
| My System Profile               | Encolment Information               | ТВА                                      | Barbara Eide                    | 05/28/2009 - 08/19/200 | ,               |                      |
|                                 | Enroliment Information              |                                          |                                 |                        |                 |                      |
|                                 | Enrollment Requirements             | Prerequisite: Stude<br>ninimum of 12 cre | nts must have suo<br>dit hours. | cessfully completed a  |                 |                      |
|                                 | Class Availability                  |                                          |                                 |                        |                 |                      |
|                                 | chossification                      |                                          |                                 |                        |                 |                      |
|                                 | Class Capacity                      | 35                                       | Wait List Capacity              | r 0                    |                 |                      |
|                                 | Available Seats                     | 35                                       | ware List Total                 | U                      |                 |                      |
|                                 |                                     |                                          |                                 |                        |                 |                      |
|                                 | Notes                               |                                          |                                 |                        |                 |                      |
| IDE                             | · · ·                               |                                          |                                 |                        | A Internet      | 100% -               |
|                                 |                                     |                                          |                                 |                        | Income.         |                      |
| 🛿 Start 📋 🎯 🏉 👹 🛛 🌈 Cla         | ass Search - Windo 🌔 https://csi    | nv.uwlax.edu                             |                                 |                        |                 | 57 🛃 🏈 🧐 🏂 4:59 PM   |

| Step | Action                                                                                                    |
|------|----------------------------------------------------------------------------------------------------|
| 13.  | Detailed information for each class section is available. This is the view students<br>and staff will see in WINGS when they search for a class.<br>Click the scrollbar. |
| 14.  | To start a new search<br>Click the View Search Results button.<br>VIEW SEARCH RESULTS                                                                                    |
| 15.  | End of Procedure.                                                                                                    |